# Gebruikersgids Open Creatives Leuven Versie 14 april 2025

# Inhoudsopgave

- 3 Inleiding
- 4 Hoe maak je een account aan?
- 11 Hoe maak je een actor aan?
- 16 Hoe vul je de info van een actor aan?
- 30 Instellingen van de nieuwsbrief

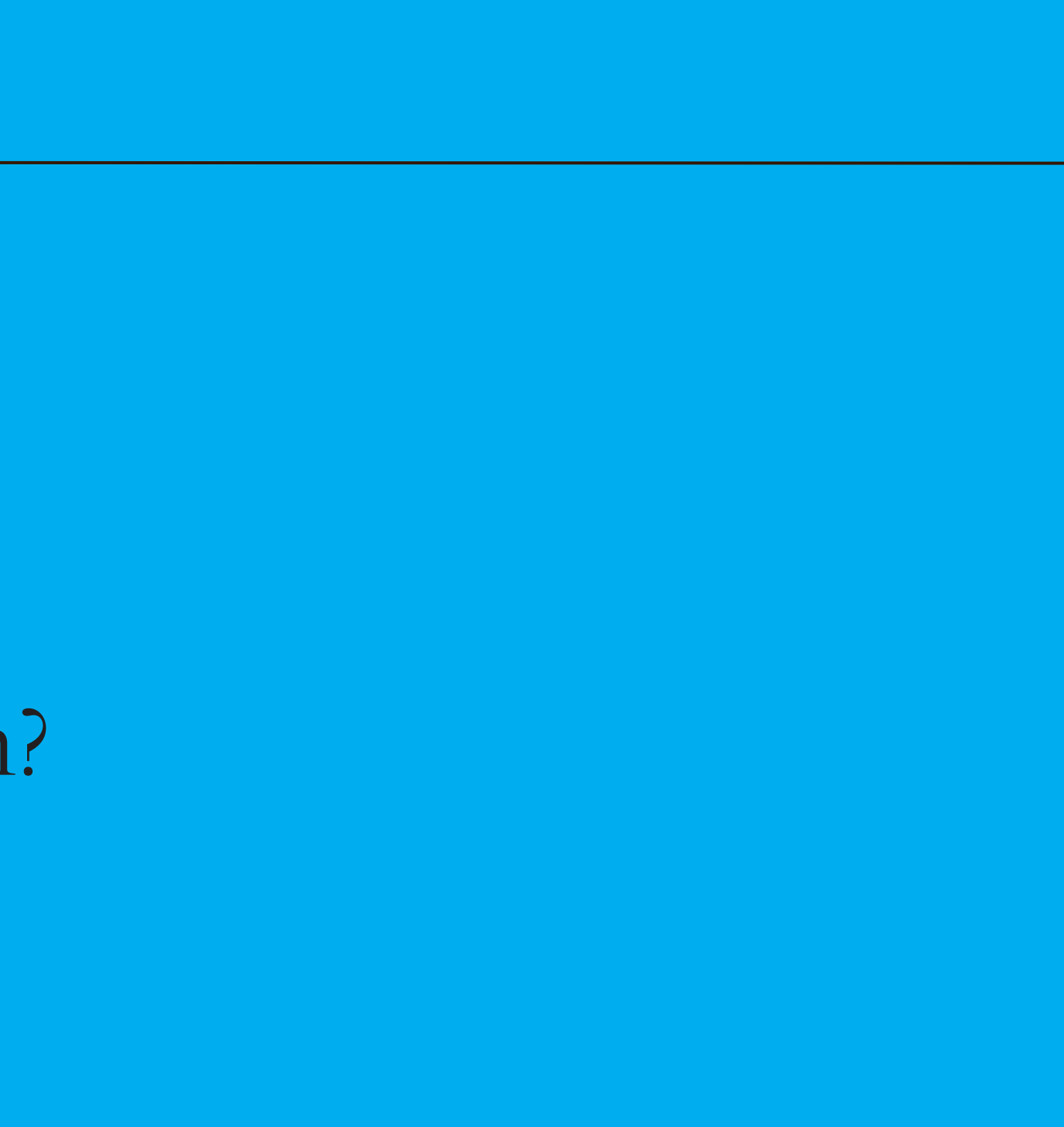

# Inleiding

Wat is Open Creatives Leuven?

Open Creatives is hét platform voor iedereen die actief is in het culturele veld van Leuven. Het biedt een up-to-date en groeiend overzicht van culturele spelers, plekken, kansen, evenementen en communities. Een centrale plek om elkaar te vinden, te versterken en samen te werken.

Wat vind je op het platform?

1. Actoren – Zet jezelf op de kaart als culturele speler en sluit je automatisch aan bij CNoL.

- 2. Ruimtes Een duidelijk overzicht van beschikbare locaties in Leuven (geen reserveringssysteem).
- 3. Kansen Vacatures, subsidies en open calls verzameld op één plek.
- 4. Evenementen Vormingen, workshops en sectorbijeenkomsten voor en door het culturele veld.
- 5. Communities Sluit je aan bij netwerken rond organisatieoverkoepelende thema's of initiatieven.

Deze handleiding legt in stappen uit hoe een gebruiker een account kan aanmaken op Open Creatives Leuven en hoe die vervolgens een actorprofiel kan aanmaken.

# Hoe maak je een account aan?

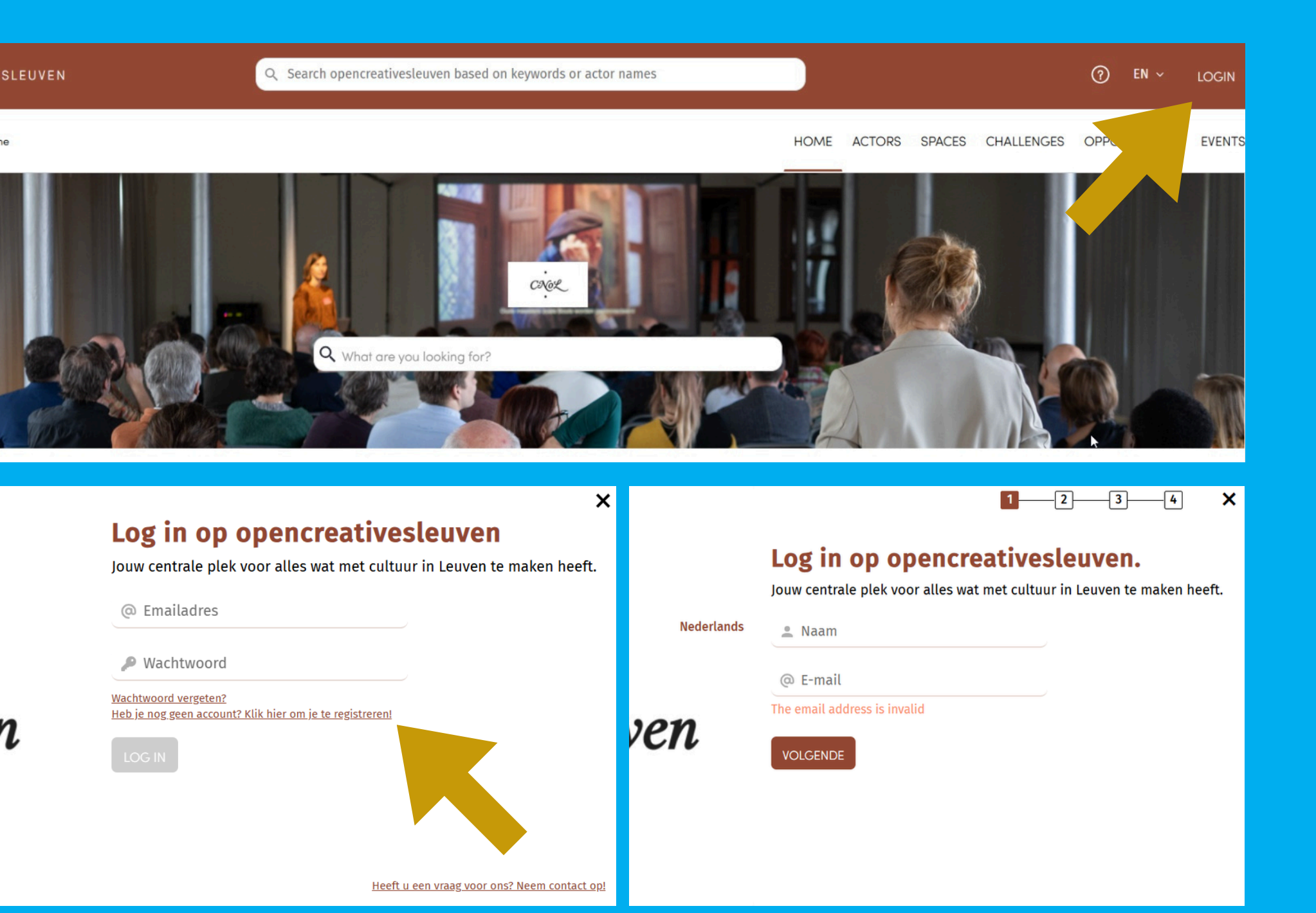

1. Je surft naar:

https://www.opencreativesleuven.be/

2. Je klikt op LOGIN.

3. Je klikt op de volgende pagina op: 'Heb je nog geen account? ...'

4. Het registreren begint!

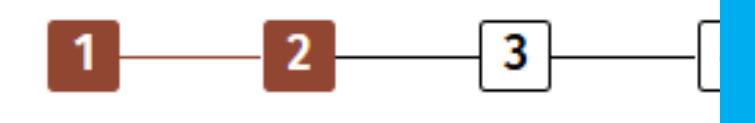

# Aangename kennismaking,

Gelieve je wachtwoord in te vullen, en de voorwaarden en Priva te accepteren

Wachtwoord

**Bevestig Wachtwoord** 

Ik ga akkoord met de gebruiksvoorwaarden en Privacy Policy. Onze service omvat een wekelijkse samenvatting per e-mail. Je kunt je h afmelden in je melding instellingen

- 1. Geef je naam en e-mailadres in.
- 2. Kies een wachtwoord.
- 3. Hier kan je ook de gebruiksvoorwaarden en de
  - privacy policy lezen en er mee akkoord gaan.

# VOLGENDE

# Registreren

Als

oedrijf niet wilt toevoegen, kunt u het vakje hierboven uits an en op doorgaan klikken.

Bedrijfsnaam

| MO  | hc |     | * |
|-----|----|-----|---|
| vve | 05 | ite |   |
|     |    |     |   |

### Land

Land

| VOL | GEN | IDE |
|-----|-----|-----|
|     |     |     |

# Verifieer je e-mailadres

Bedankt om je te registreren. Om het proces te voltooien, hebben we je een e-mail gestuurd met een verificatielink. Klik op de link om jouw account te verifiëren en toegang te krijgen tot het platform. Als je de email binnen enkele minuten niet ontvangen hebt, controleer dan uw spam-map of neem contact met ons op.

4. Vink 'Voeg je bedrijfsprofiel toe' uit. 5. Verifieer je e-mailadres en klik op 'Activeer je account'.

Beste

Bedankt om je te registreren! Je bent nog maar één stap verwijderd van het gebruik van het interactief ecosysteem van opencreativesleuven. Gebruik de knop hieronder om je gebruikersaccount te activeren.

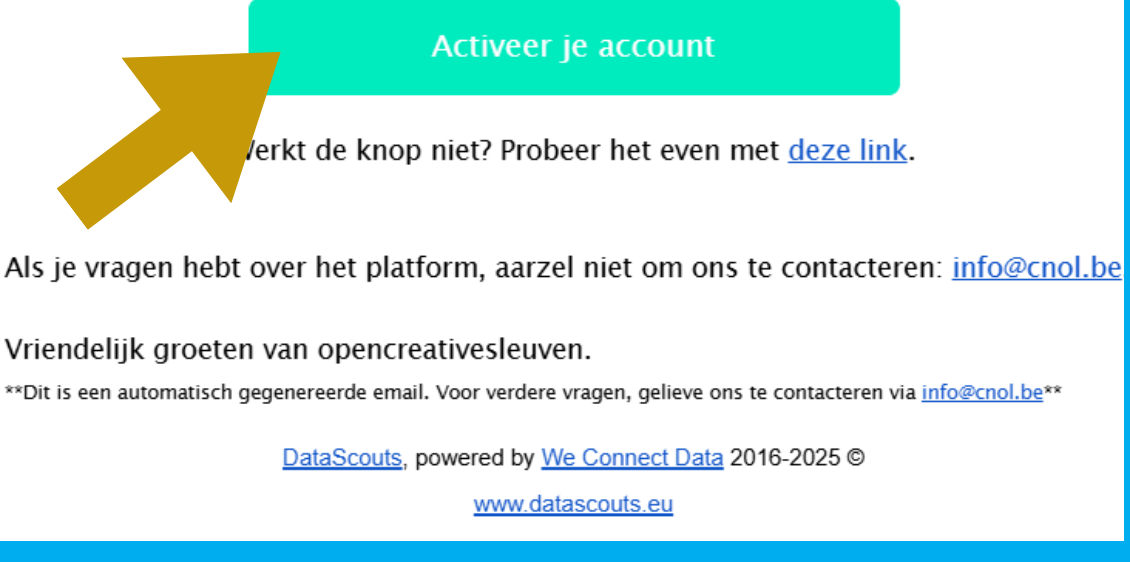

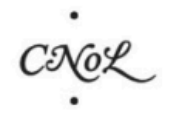

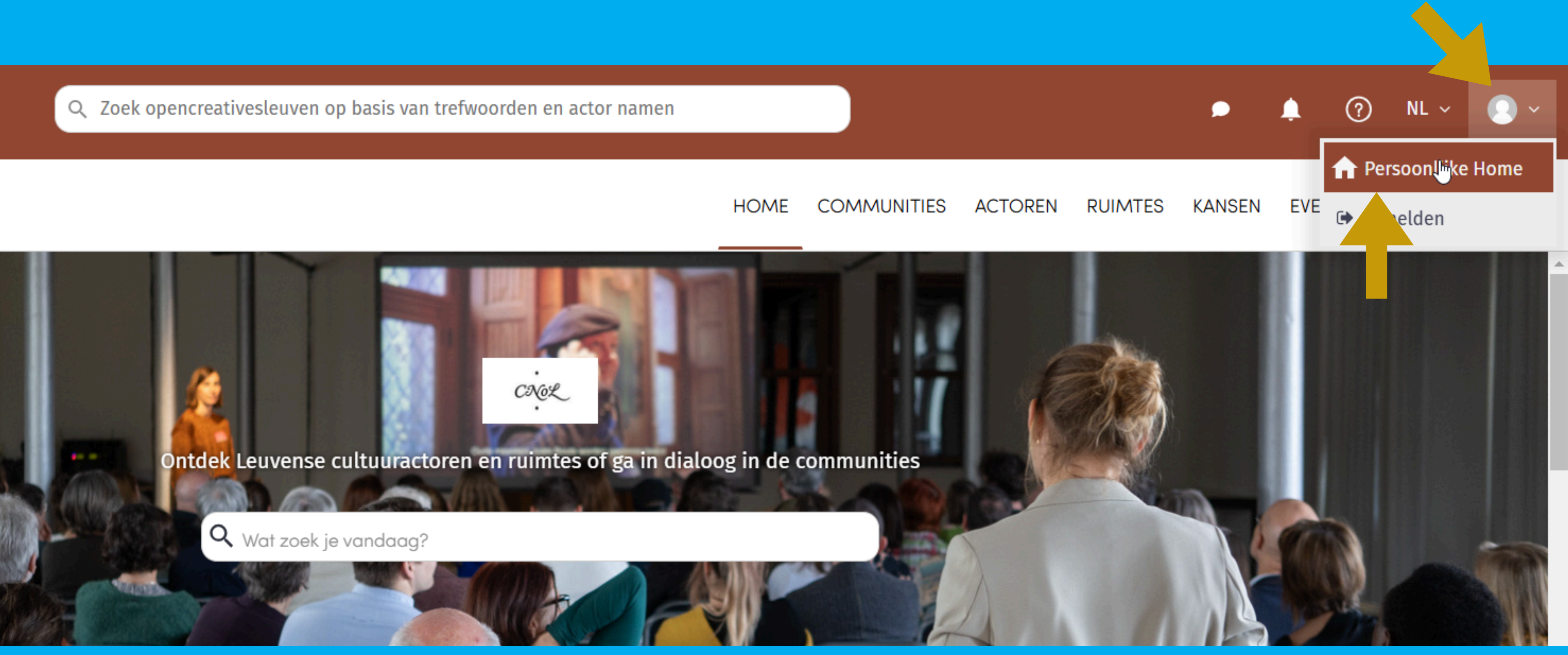

Klik rechts bovenaan op je profiel en dan op 'Persoonlijke Home'.

# Dit is jouw nieuwe profiel!

- Overzicht van jouw profiel, jouw actoren en ruimtes.
- Relevante taxonomieën en keywords. Deze zijn voor onze opzet niet enorm relevant, je mag ze negeren.

|                                                                                                    | Mijn persooi                                                                                                    |
|----------------------------------------------------------------------------------------------------|----------------------------------------------------------------------------------------------------|
| Persoonlijke Home                                                                                                   | Instellingen voor meldingen                                                                                                    |
| Opencreativesleuven<br>met andere culturele s<br>zichtbaar actorprofiel                                             | <b>Fijn je te zien!</b><br>zet je op de culturele kaart van<br>spelers in onze stad. Werk hier j<br>aan op ons online culturele land<br>toe) of voeg een ruimte t |
| Laat opencreativesleuven toe om                                                                                     | nieuws te personaliseren op basis                                                                                                    |
| Relevante Taxonomieër                                                                                               | voorjou Relevan                                                                                                    |
| Onze ambitie is om jou<br>overeenstemmen met jouw<br>hebben wij de volgende releva<br>actoreigenschappen toe te voe | informatie, inspiratie en intera<br>voorkeuren. Gebaseerd op jouw<br>nte actoreigenschappen geseleo<br>gen of te verwijderen om de se<br>huidige voorkeuren.      |

#### nlijke instellingen Wachtwoord en Beveiliging Georgy × Leuven en verbindt je PAS JE PROFIEL AAN e profiel bij, maak een dschap (voeg een actor Mijn Actoren Op dit moment heb je nog geen actoren s van jouw voorkeuren. 🛛 verbonden met jouw profiel. Als je graag hebt dat jouw actor gevonden kan worden door andere ite keywords voor jou ecosysteemleden, dan kan je een actor profiel aan maken via hier. acties aan te bieden die verbonden actorprofielen, VOEG EEN ACTOR TOE cteerd. Je kan ervoor kiezen om lectie aan te passen naar jouw **Mijn Ruimtes** Producten zijn een hoofd onderdeel van ons

Producten zijn een hoofd onderdeel van ons platform. Het toevoegen van jouw eigen Gedeelde

# Pas je profiel aan

- 1. Klik op de knop 'Pas je profiel aan'.
- 2. Vul hier een korte beschrijving van jezelf in.
- 3. Sla 'Mijn departement' en 'Mijn ervaringsniveau' over.
- 4. Je kan je persoonlijke LinkedIn of Instagram toevoegen.
- Je kan een profielfoto uploaden door op de avatar te klikken.

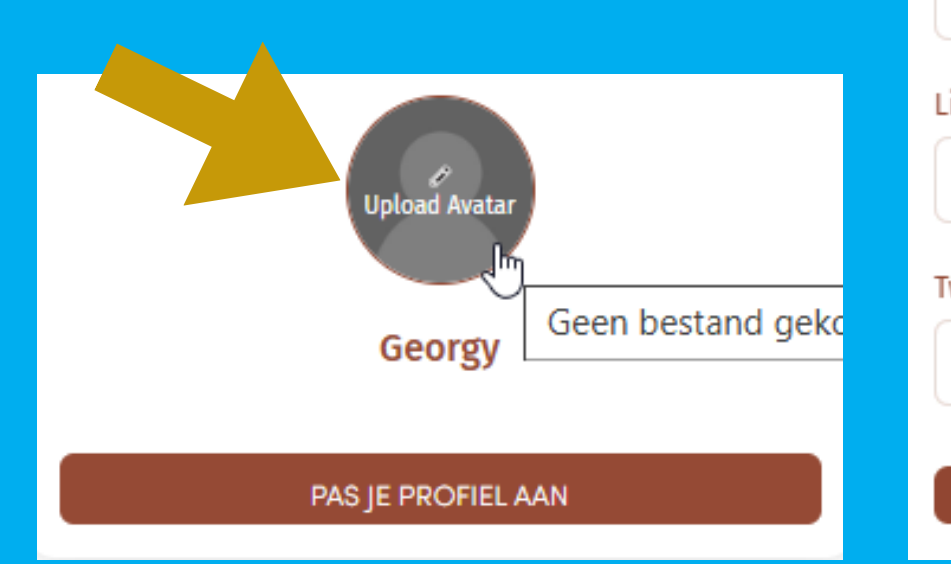

| PAS JE PERSOONLIJK PROFIEL AAN<br>Alle velden met een asterisk (*) zijn verplicht |                      | ×  |
|-----------------------------------------------------------------------------------|----------------------|----|
| Naam *                                                                            |                      |    |
| Korte beschrijving over jezelf *                                                  |                      |    |
| Mijn departement                                                                  | Mijn ervaringsniveau | li |
| LinkedIn Profiel                                                                  | Instagram Profiel    |    |
| Twitter Profiel                                                                   |                      |    |
|                                                                                   | 21 A A N             |    |

# Hoe maak je een actor aan?

# Koppel actoren aan jouw profiel

Een actor is een culturele speler, bijvoorbeeld:

- Een organisatie
- Een vereniging
- Een persoon (kunstenaar of cultuurwerker)

Deze actor is vindbaar op het platform (voorbeeld: <u>https://www.opencreativesleuven.be/actors-simplified</u>) Deze heeft een eigen profielfoto, banner en informatie over de actor (beschrijving, locatie, discipline, ...)

Je kan meerdere actoren en meerdere types actoren aan jouw gebruikersprofiel koppelen.

Door actoren aan jouw gebruikersprofiel te koppelen, word jij de beheerder van de informatie van die actoren.

De beste strategie om dit te doen is:

- Kijk of de actor al aanwezig is op het platform.
- Als de actor al bestaat, claim hem dan via het actorprofiel.
- Als de actor nog niet bestaat, voeg hem toe via je persoonlijke profiel.

# Kijk of de actor al aanwezig is

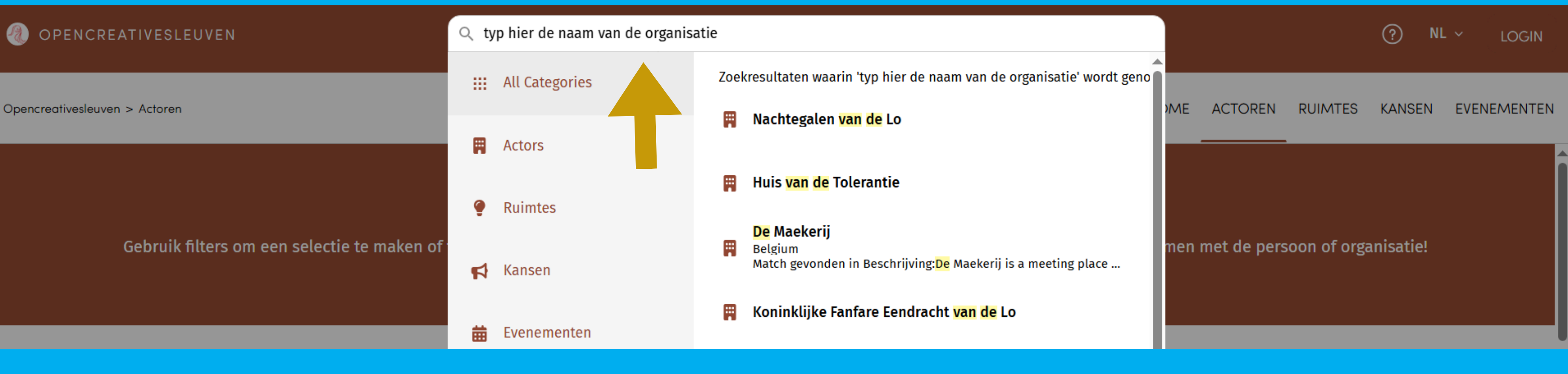

- 1. Log je in op het platform.
- 2. Klik op de zoekbalk bovenaan.
- 3. Typ de naam van de actor die je zou willen toevoegen.
- 4. Vind je de actor? Ga naar 'Claim een actor via het actorprofiel'.
- 5. Vind je de actor niet? Ga naar 'Voeg een actor toe via jouw profiel'.

# Claim een actor via het actorprofiel

- 1. Ga naar het profiel van de actor.
- 2. Klik op de 'Claim' knop.
- 3. Er wordt een verificatiemail verstuurd.
- 4. De actor verschijnt na goedkeuring door CNoL (max 1 werkdag later) in jouw lijst van gekoppelde actoren.
- 5. Hierna kan je het actorprofiel aanvullen.

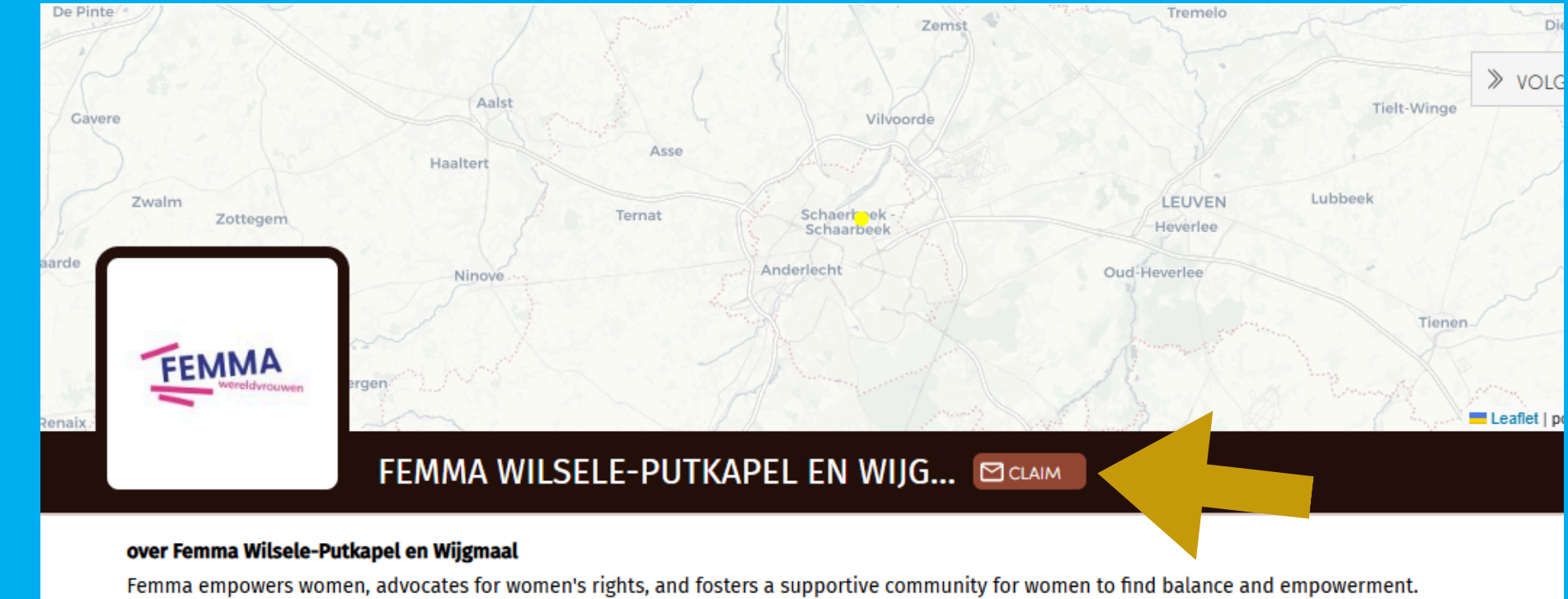

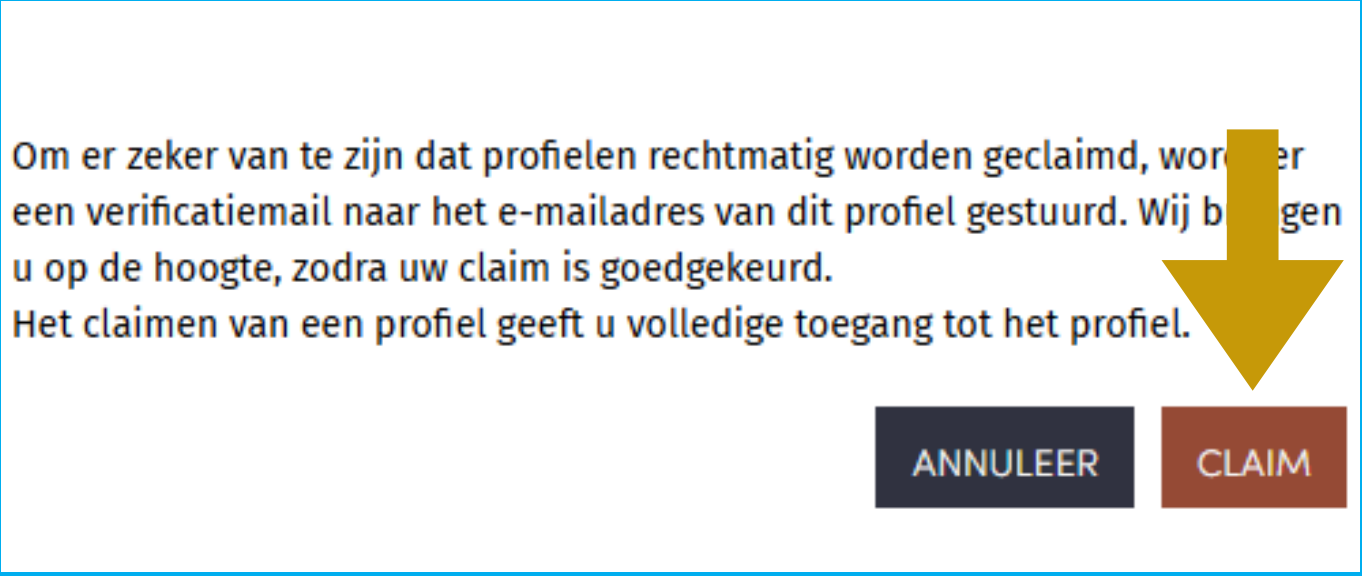

Voeg een actor toe via jouw profiel

- 1. Klik op 'Voeg een actor toe'.
- 2. Vul de naam in van de actor.
- 3. Je geeft aan of het een organisatie, vereniging persoon is en kiest dan een categorie.
- 4. Klik op 'Voeg toe'.
- 5. Je komt automatisch op het
- 6. De actor komt direct op jouw persoonlijke profiel en is automatisch geclaimd.
- 7. Hierna kan je het actorprofiel aanvullen.

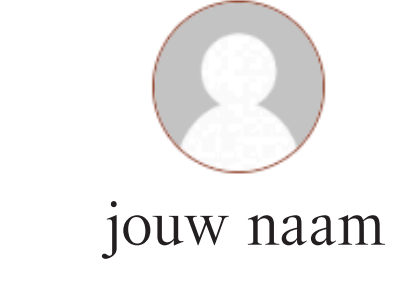

PAS JE PROFIEL AAN

## Mijn Actoren

Op dit moment heb je nog geen actoren verbonden met jouw profiel. Als je graag hebt dat jouw actor gevonden kan worden door andere ecosysteemleden, dan kan je een actor profiel aan maken via hier.

#### VOEG EEN ACTOR TOE

Mijn Ruimtes Producten zijn een hoofd onderdeel van platform. Het toevoegen van jouw eigen Gedeelde faciliteiten tot het ecosysteem, helpt jou ecosysteemleden te vinden voor jouw faciliteit.

RUIMTE TOEVOEGEN

## NIEUW PROFIEL TOEVOEGEN

×

| Zoek een organisatie                               | (                                  |
|----------------------------------------------------|------------------------------------|
| Bedrijf email                                      |                                    |
| Bedrijf email                                      |                                    |
| Website / URL                                      |                                    |
|                                                    |                                    |
| Type actor                                         | Categorie                          |
| Type actor<br>Organisatie                          | Categorie<br>feitelijke vereniging |
| Type actor<br>Organisatie<br>Tags                  | Categorie<br>feitelijke vereniging |
| Type actor<br>Organisatie<br>Tags<br>Voeg tags toe | Categorie<br>feitelijke vereniging |

# Hoe vul je de info van een actor aan?

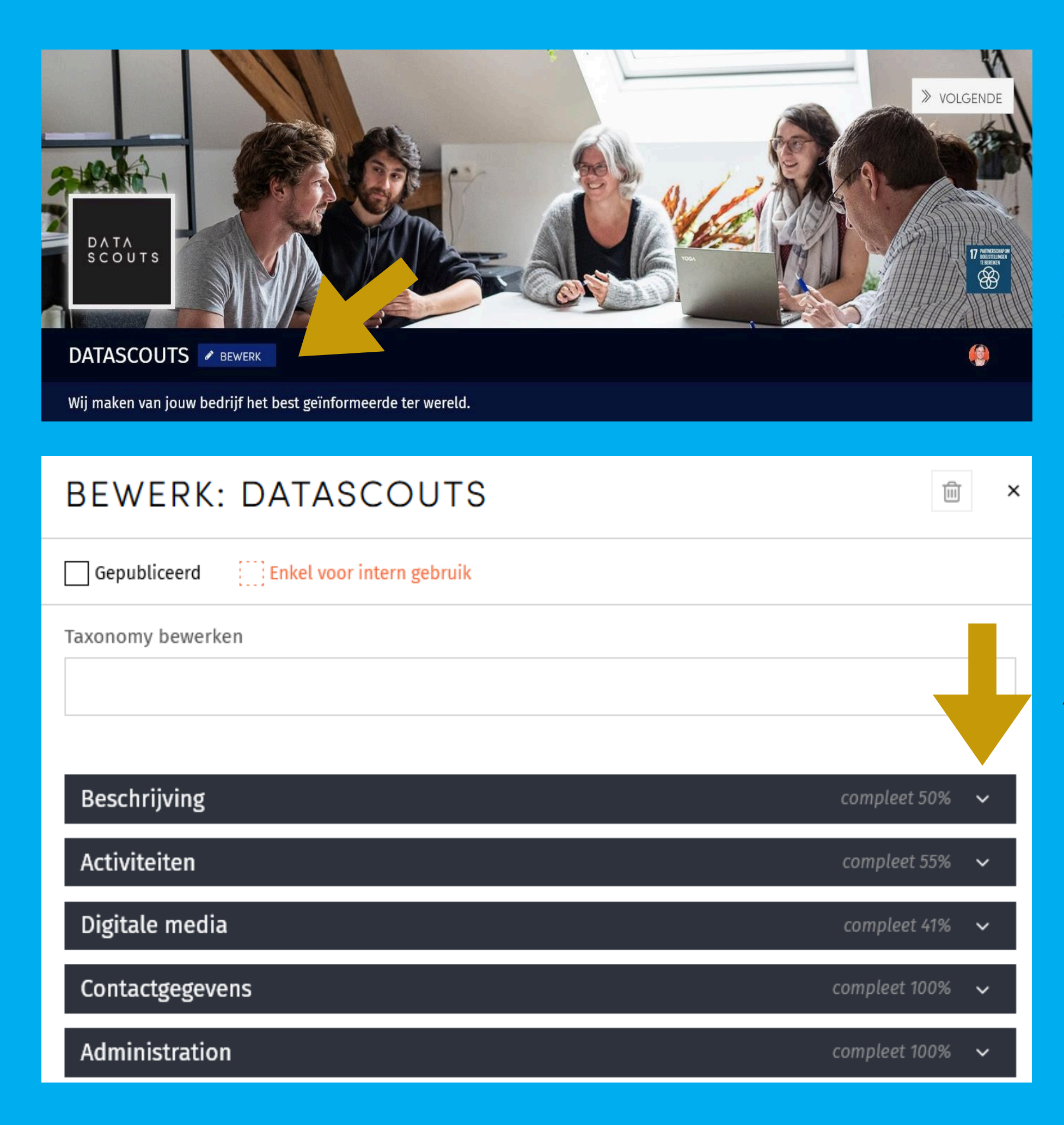

 Ga naar het profie persoonlijke profiel platform.
Klik op 'Bewerk'.
Zoals je kan zien

3. Zoals je kan zien op de afbeelding, zijn de 'volle' velden te zien voor iedereen (mensen die zonder account surfen naar Open Creatives Leuven) en zijn de stippenvelden enkel voor intern gebruik. (mensen die je profiel bekijken en ingelogd zijn op Open Creatives Leuven)

Voor we beginnen, nog een klein woordje uitleg over de talen die beschikbaar zijn op het platform!

1. Ga naar het profiel van je actor. Dit kan via jouw persoonlijke profiel of via de zoekbalk bovenaan het

# Nederlands of Engels?

• De taal staat meestal ingesteld op Nederlands dus alles wat je invult, doe je in het Nederlands. Dit betekent echter dat wanneer je enkel in het Nederlands je informatie invult, er bijgevolg <u>geen</u> Engelse vertaling is. Dan kan het gebeuren dat mensen die naar het platform surfen (dat vaak automatisch in het Engels staat) je info niet zien. Een voorbeeld daarvan zie je op de afbeeldingen.

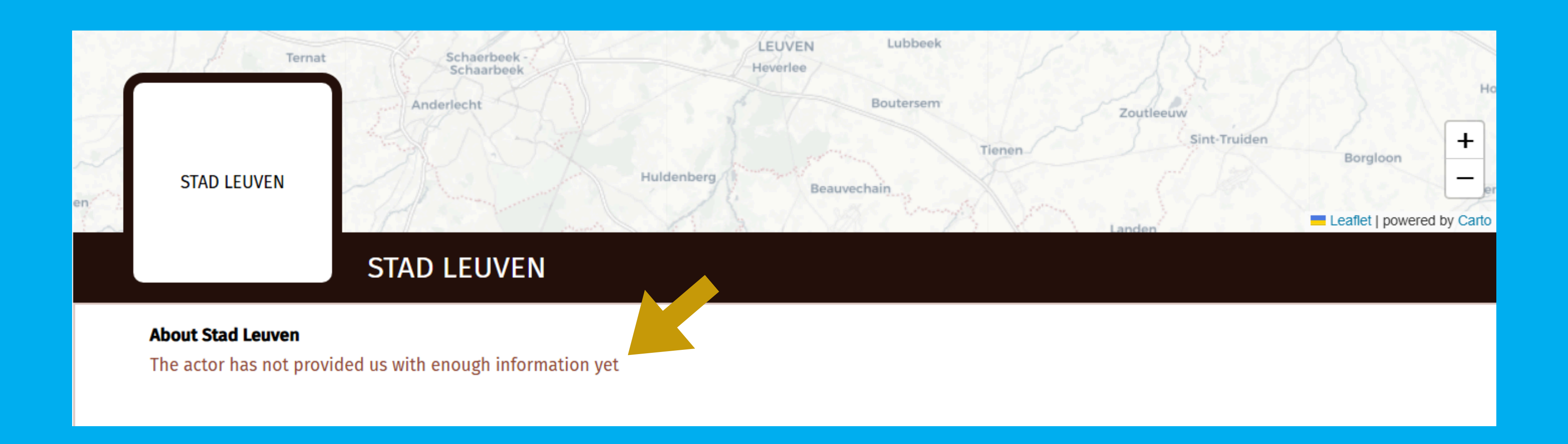

(?) EN ~

LOGIN

# Nederlands of Engels?

- 1. Hoe lossen we dit op? Je kan bijvoorbeeld je informatie in het Engels invullen en daarna automatisch vertalen naar het Nederlands. Omgekeerd, van Nederlands naar Engels, gaat op dit moment nog niet. Datascouts werkt aan een oplossing voor automatische vertalingen naar het Engels.
- 2. De andere optie is om de info handmatig te vertalen. Je kiest de taal en vult de info daar in, in het Nederlands of in het Engels, afhankelijk van wat je selecteert. Dit doe je door op de balk na 'Taal:' te drukken en de taal te selecteren

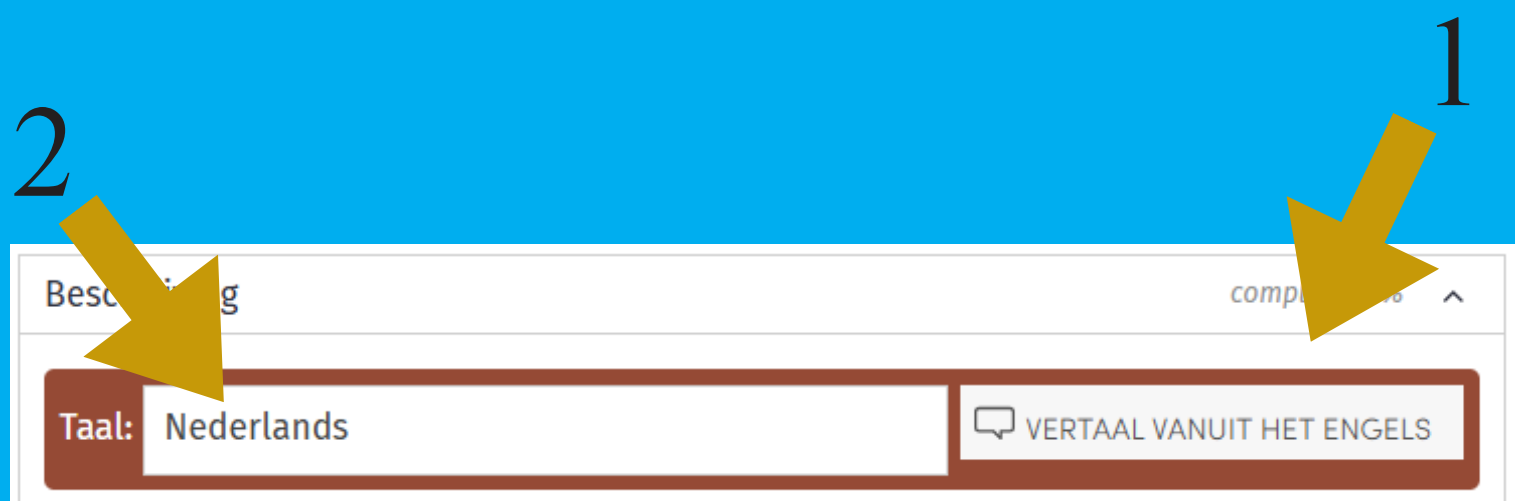

We raden dus zeker aan om beide talen aan te bieden op het platform! Nu zullen verder gaan met het profiel aan te vullen!

- 1. Klik op 'Beschrijving'.
- Voeg een missie toe. (een korte slagzin van wat je doet als organisatie of persoon )
- 3. Voeg een beschrijving toe. (een uitgebreide uitleg over je werking of praktijk)

| Besc  | :hrijv   | ring   |        |        |    |   |    |   |   |   |   |        |       | С     | omple | eet 5( | 0%  | ~  |
|-------|----------|--------|--------|--------|----|---|----|---|---|---|---|--------|-------|-------|-------|--------|-----|----|
| Taa   | l: N     | eder   | land   | ls     |    |   |    |   |   |   | C | - √ VE | rtaal | . VAN | JIT H | ET E   | NGE | LS |
| Missi | e (ma    | x. 100 | ) kara | akters | 5) |   |    |   |   |   |   |        |       |       |       |        |     |    |
|       |          |        |        |        |    |   |    |   |   |   |   |        |       |       |       |        | 2   | Ð  |
| Besch | nrijf je | e bed  | rijf   |        |    |   |    |   |   |   |   |        |       |       |       |        |     |    |
| В     | Ι        | U      | H1     | H2     | H3 | ≣ | ΙΞ | Ø | R | ບ | C | 0      |       |       |       |        |     |    |
|       |          |        |        |        |    |   |    |   |   |   |   |        |       |       |       |        |     |    |
|       |          |        |        |        |    |   |    |   |   |   |   |        |       |       |       |        |     |    |

- 4. Klik op 'Activiteiten'.
- 5. Selecteer welk bedrijfstype past bij jouw werking.
- (dit is meestal zonder winstoogmerk)
- 6. Voeg je activiteiten toe. (disciplines)
- Dit kunnen er meerdere zijn, vertrouw je gevoel!
- 7. Vink cultuur aan bij 'Target Industries'.

# Optioneel

8. Selecteer de duurzame ontwikkelingsdoelstellingen van de UN.

9. Het laatste vakje mag je overslaan.

| Activiteiten                                                | compleet 25% | ^ |
|-------------------------------------------------------------|--------------|---|
| Bedrijfstype                                                |              |   |
| 🗌 B2B 🔲 B2C 🗹 Zonder winstoogmerk                           |              |   |
| Activiteit                                                  |              |   |
|                                                             |              |   |
|                                                             |              |   |
| Target industries                                           |              |   |
|                                                             |              |   |
| ✓ cultuur                                                   |              |   |
|                                                             |              |   |
|                                                             |              |   |
| Selecteer de duurzame ontwikkelingsdoelstellingen van de UN |              |   |
|                                                             |              |   |
| Salasteer de markten die ie wil bereiken                    |              |   |
|                                                             |              |   |
|                                                             |              |   |
|                                                             |              |   |
| amateurkunsten                                              |              |   |
| ( audiovisuele kunsten                                      |              |   |
| ontwerp                                                     |              |   |
| digital en gaming                                           |              |   |
| fortivel                                                    |              |   |
| arfreed                                                     |              |   |
| muziek                                                      |              |   |
| nodiumkunsten                                               |              |   |
| poëzie en literatuur                                        |              |   |
| . socio-culturele verenigingen                              |              |   |
|                                                             |              |   |

# 10. Klik op 'Digitale media'. 11. Voeg hier je website en sociale media toe bij de juiste vakjes.

| Digitale media        | compleet 0% \land        |
|-----------------------|--------------------------|
| Website               | Vernijder alles          |
| !<br>                 |                          |
| Gerelateerde websites | Vernijder alles          |
|                       |                          |
| T <sup>2</sup> th     | the second second second |
| Witter                | vernijoer alles          |
|                       |                          |
| Linkedin              |                          |
| in                    |                          |
| L                     | i                        |
| Facebook              | Vernijder alles          |
| f                     |                          |
|                       |                          |
| Wikipedia             |                          |
| W                     |                          |
|                       |                          |
| KSS FEED              |                          |
| ai                    |                          |
| Instagram             | Vernijder alles          |
|                       |                          |
| L                     | i                        |
| Crunchbase            | Verwijder alles          |
| CB                    |                          |
|                       |                          |
| Subreddit             | Verwijder alles          |
| ۵                     |                          |
|                       |                          |
|                       |                          |

12. Klik op 'Contactgegevens'.

13. Voeg hier je nummer toe. Let op, als je het zichtbaar zet kan iedereen dit zien! Dit kan ook een algemeen nummer zijn bijvoorbeeld.

14. Voeg je adres toe. Dit kan de maatschappelijke zetel zijn, of de plek waar jullie het meeste samenkomen, of waar jullie kantoor/werkplek/residentie is.

<u>Op de volgende slide leggen we uit waarom</u> <u>dit belangrijk is</u>

15. Vul hier je e-mailadres in en zet dezezeker openbaar indien je wilt dat mensen jekunnen contacteren. Dit kan ook de algemenemailbox zijn.

|                      |                                       | 2         |
|----------------------|---------------------------------------|-----------|
| Telefoon             |                                       |           |
|                      |                                       |           |
| Maak telefoonr       | nummer zichtbaar voor                 |           |
|                      |                                       |           |
| Straat               |                                       | Nummer    |
|                      |                                       |           |
| Destands.            | che d                                 |           |
| Postcode             | Stad                                  |           |
|                      |                                       |           |
|                      |                                       |           |
| Land                 |                                       |           |
| Belgium              |                                       |           |
| Email                |                                       |           |
| email@email.co       | m                                     |           |
|                      |                                       |           |
| iedereen             | aures zichtbaar voor                  |           |
|                      |                                       |           |
| Sta de volgende gebi | ruikers toe om in-app conversaties te | verzenden |
|                      |                                       |           |
|                      |                                       |           |

# Zie je de stipjes?

Elk van hen staat voor een culturele actor en hopelijk snel ook jouw organisatie, werking of praktijk!

Door ook een adres in te vullen, bouw je mee aan een kaart van het Leuvense culturele landschap. Zo krijgen we een kaart van alle culturele actoren!

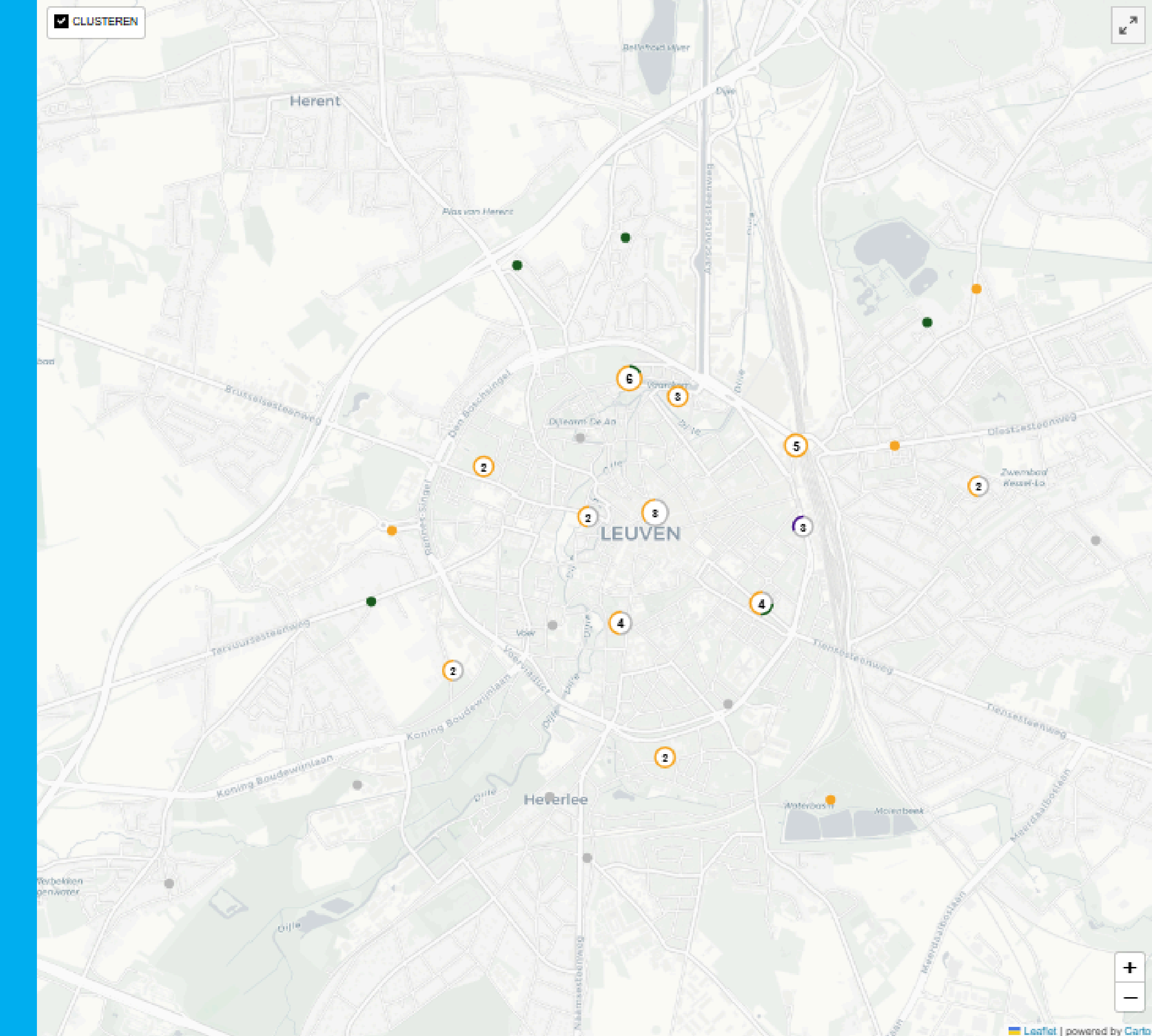

# **Optioneel**

- 16. Klik op 'Administratie'.
- 17. Voeg hier je ondernemingsnummer of
- BTW-nummer toe indien je er eentje hebt.
- 18. NACE codes mag je overslaan
- 19. Vul het aantal werknemers in indien er in dienst zijn bij jouw organisatie, werking of praktijk.
- 20. 'Financials' en 'Segmentatie' mag je overslaan, hier zetten wij niet op in.

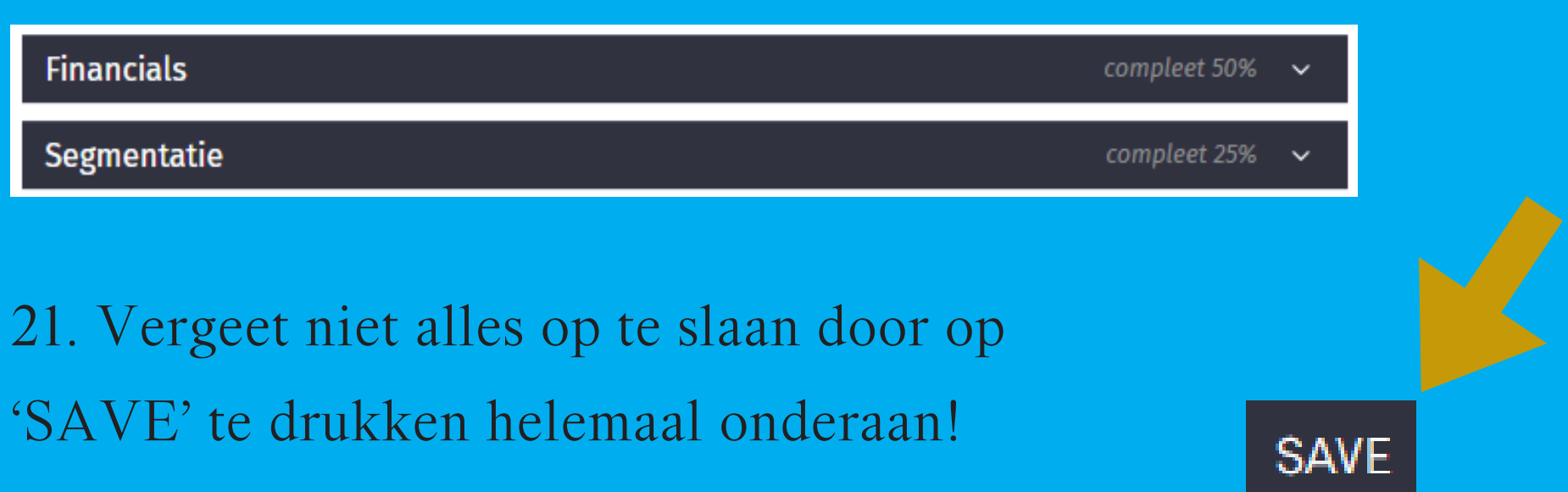

| Admin                                                              | istration                                                                                                    |                                       |             |            | complect 6  |
|--------------------------------------------------------------------|----------------------------------------------------------------------------------------------------|---------------------------------------|-------------|------------|-------------|
| Ondern                                                             | emingsnummer                                                                                                    | BTW                                   | -nur        | nmer       |             |
| BE                                                                 | Ondernemingsnummer                                                                                                    | BB                                    | E           | BTW-nummer |             |
|                                                                    |                                                                                                    |                                       |             |            |             |
| Opricht                                                            | ingsdatum                                                                                                    |                                       |             |            |             |
| 2023                                                               | -04-24                                                                                                    |                                       |             |            |             |
|                                                                    |                                                                                                    |                                       |             |            |             |
| NACE-ci                                                            | ades                                                                                                    |                                       |             |            | Selecteer N |
| S - O<br>94 - 7<br>949 -<br>9499                                   | ther service activities<br>Activities of membership organis<br>Activities of other membership<br>- Activities of other membership                                                                                   | ations<br>organisatio<br>organisati   | ons<br>ions | n.e.c.     |             |
| S - 0<br>94 - 1<br>949 -<br>9499                                   | ther service activities<br>Activities of membership organis<br>Activities of other membership<br>- Activities of other membership                                                                                   | ations<br>organisatio<br>organisati   | ons         | n.e.c.     |             |
| S - 0<br>94 - 1<br>949 -<br>9499<br>Aantal v                       | ther service activities<br>Activities of membership organis<br>Activities of other membership<br>- Activities of other membership<br>verknemers<br>al: 6, of bereik: 10-20                                          | ations<br>organisatio<br>o organisati | ons         | n.e.c.     |             |
| S - O<br>94 - 1<br>949 -<br>9499<br>Aantal v<br>Aant               | ther service activities<br>Activities of membership organis<br>Activities of other membership<br>- Activities of other membership<br>werknemers<br>al: 6, of bereik: 10-20<br>eerdere werknemers cijfers            | ations<br>organisatio<br>o organisati | ons         | n.e.c.     |             |
| S - O<br>94 - 1<br>949 -<br>9499<br>Aantal v<br>Aant               | ther service activities<br>Activities of membership organis<br>Activities of other membership<br>- Activities of other membership<br>werknemers<br>al: 6, of bereik: 10-20<br>eerdere werknemers cijfers            | ations<br>organisatio<br>o organisati | ons         | n.e.c.     |             |
| S - O<br>94 - i<br>949 -<br>9499<br>Aantal v<br>Aantal v<br>bewerk | ther service activities<br>Activities of membership organis<br>Activities of other membership<br>- Activities of other membership<br>werknemers<br>al: 6, of bereik: 10-20<br>eerdere werknemers cijfers<br>k adres | ations<br>organisatio<br>o organisati | ons         | n.e.c.     |             |
| S - O<br>94 - 1<br>949 -<br>9499<br>Aantal v<br>Aantal v<br>bewerk | ther service activities<br>Activities of membership organis<br>Activities of other membership<br>- Activities of other membership<br>werknemers<br>al: 6, of bereik: 10-20<br>eerdere werknemers cijfers<br>k adres | ations<br>organisatio<br>o organisati | ons         | n.e.c.     |             |

# We zijn er bijna!

Ten slotte voegen we nog een afbeelding toe aan je actor.

Nu is dat vaak een screenshot van de website, automatisch opgehaald door het platform.

22. Normaal ben je na het invullen van de info belandt op jouw actorpagina. Scrol naar beneden op de actorpagina.23. Klik op de plus bij 'Files'.

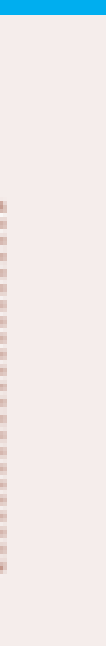

- 24. Voeg een titel toe. (wat staat er op de foto)
- 25. Voeg tags toe. (wie heeft de copyright of wie maakte de foto? 26. Klik op 'Afbeelding' en laadt het bestand op.

De afbeelding die je uitlicht komt te staan op de pagina van het overzicht van alle actoren. De banner komt te staan op je actorprofiel.

Je kan ervoor kiezen om één afbeelding voor beide functies te gebruiken en dus beide opties aan te klikken. Dan kan het wel zijn dat deze anders uitvalt op je profiel, aangezien er andere formaten worden aanbevolen voor elke optie.

We tonen een voorbeeld op de volgende pagina

Profielpagina (complete with 'Afbeelding ')

## Deze afbeelding eruit lichten

Om een goeie uitgelichte afbeelding te hebben, upload een afbeelding van ongeveer 1920x400 pixels

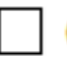

## Gebruik als banner

Voor een goede afbeelding, gelieve een banner van 970x250 pixels op te laden.

## DEEL EEN BESTAND

Titel (verplicht)

Beschrijving

Tags (verplicht)

Voeg enkele tags toe

Profielpagina (complete with 'Afbeelding ')

- Deze afbeelding eruit lichten
- Gebruik als banner

Vul aan met

| URL BESTAND<br>TOEVOEGEN | VIDEO | AFBEELDING | ARTIKEL |
|--------------------------|-------|------------|---------|
|--------------------------|-------|------------|---------|

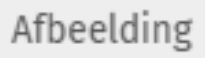

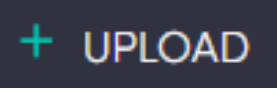

De afbeelding is best minstens 400px breed

**9** 🕑

## Deze afbeelding eruit lichten

Om een goeie uitgelichte afbeelding te hebben, upload een afbeelding van ongeveer 1920x400 pixels

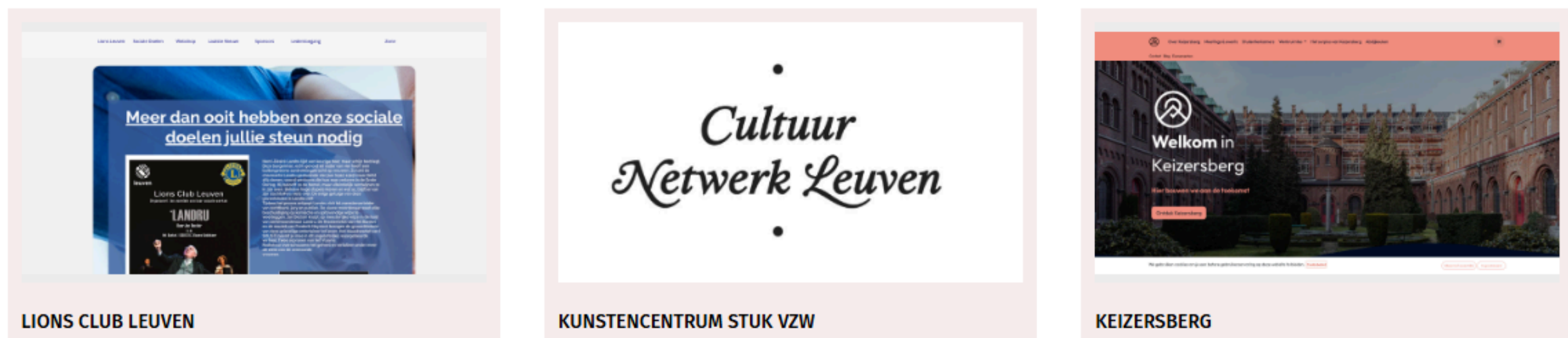

Lions Leuven is a group of volunteers in the Leuven region who work to ensure that all young people in society have equal opportunities.

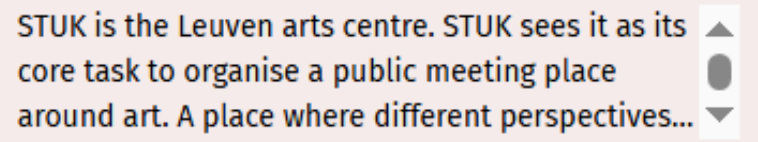

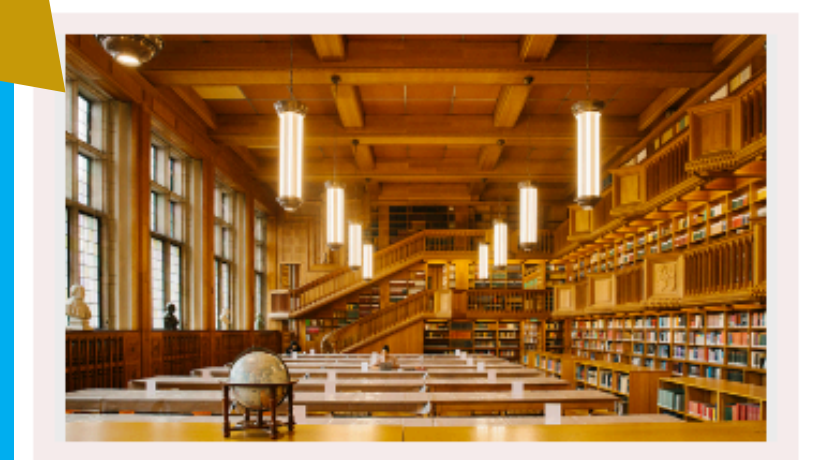

#### KU LEUVEN BIBLIOTHEKEN

| KU Leuven Bibliotheken is de overkoepelende |   |
|---------------------------------------------|---|
| naam voor de 23 bibliotheken, leercentra en |   |
| diensten van KU Leuven. Ze is expert op het | Ŧ |

#### THEATERGROEP TGAT

SMARTMEM is a multidisciplinary project leveraging the emerging technology platforms around so-called smart membranes and evolvin... 🔻

Keizersberg biedt een thuis aan een hele waaier aan mensen en initatieven die geïnspireerd bezig 📗 zijn. Van kunstatelier tot kot, van coworkingplek... 💌

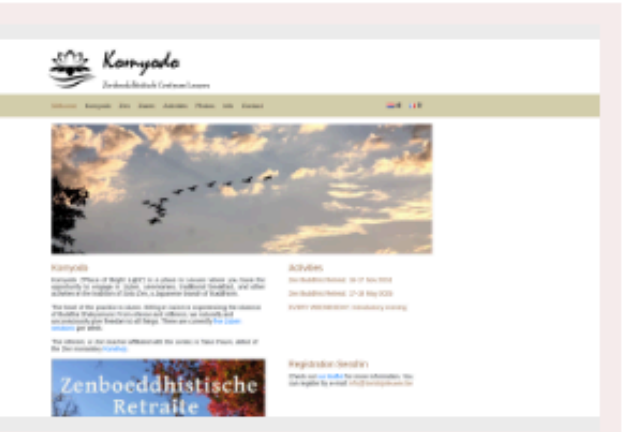

#### KOMYODO ZENBOEDDHISTISCH CENTRUM LEUVEN VZW

Place of Sôtô Zen practice. Zazen sessions 5x week. Activities with senior monks and nuns from the Buddhist temple Kanshoji.

## Gebruik als banner

Voor een goede afbeelding, gelieve een banner van 970x250 pixels op te laden.

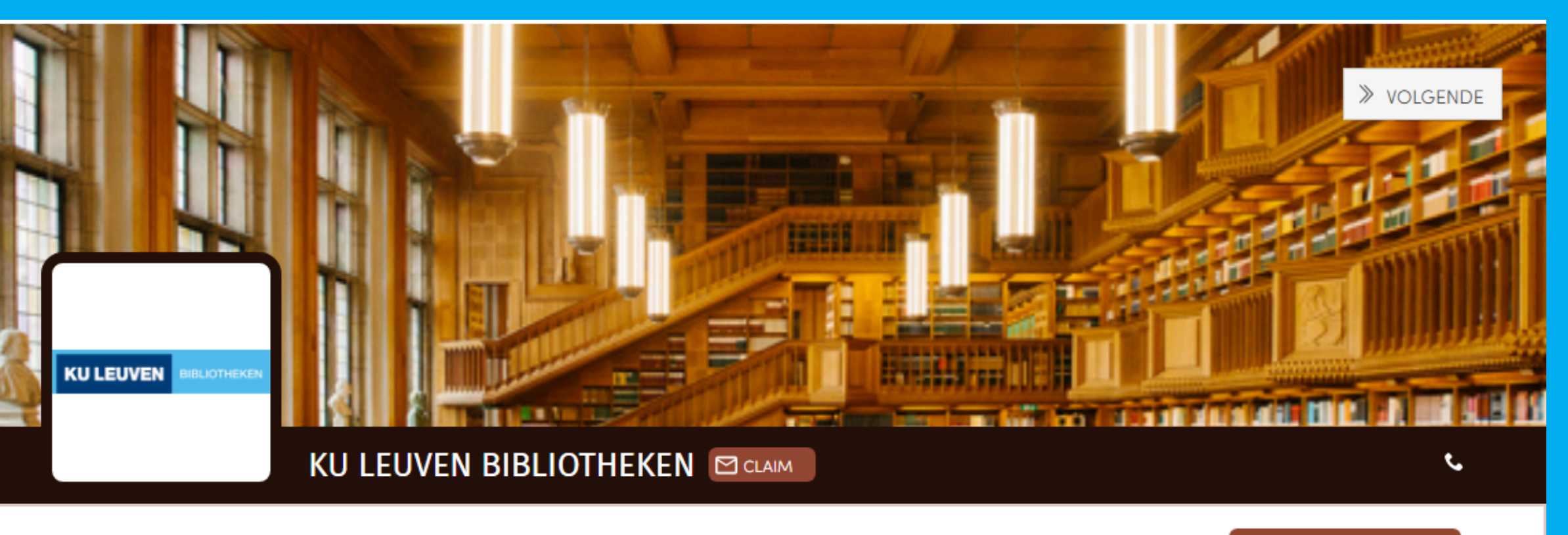

#### over KU Leuven Bibliotheken

KU Leuven Bibliotheken is de overkoepelende naam voor de 23 bibliotheken, leercentra en diensten van KU Leuven. Ze is expert op het gebied van het bewaren, beheren en toegankelijk maken van informatie en vormt een onmisbare pleisterplaats voor menig student. Haar missie is het initiëren, stimuleren en ondersteunen van kenniscreatie.

KU Leuven Bibliotheken vindt het belangrijk om haar erfgoedcollecties laagdrempelig toegankelijk te maken voor iedereen. Daarbij bieden we graag extra verdieping voor de meerwaardezoeker. Door hierbij voor, over en met mensen te werken streven we naar een sterkere band tussen (universitair)erfgoed en de maatschappij.

Zoals je ziet wordt het formaat automatisch aangepast.

Als je iets passend wilt, kan je de richtlijnen volgen, maar zoals je hier ziet kan het ook goed uitvallen!

START CONVERSATIE

# Instellingen van de nieuwsbrief

Via jouw persoonlijke home kan je ook je persoonlijke instellingen beheren. We raden de configuratie aan zoals die staat in de afbeelding hiernaast.

## Kans meldingen

Hier kan je een automatische update instellen voor wanneer er kansen worden toegevoegd aan het platform, alsook wanneer iemand je vermeldt of reageert op één van jouw eigen kansen.

## Conversation meldingen

Hier kan je een automatische update instellen voor wanneer iemand jou via de chatfunctie van het platform een bericht stuurt.

(Challenges gebruiken we niet met Open Creatives Leuven)

## Dagelijks/Wekelijkse samenvatting

Hier kan je een automatische update instellen voor een samenvatting van de acties op het platform (nieuwe actoren, ruimtes, kansen, evenementen).

## Persoon

## Kans Meldingen

#### Nieuwe aankor

Aankondiging

Nieuwe vermel

### Conversation Mel

Nieuw bericht

## Challenges Meldi

Nieuwe Challer

Nieuwe vermel

le actor werd v

## Dagelijks / Wekel

Kort verslag va

Kort verslag va

## E-mailabonneme

Ik geef opencre nieuwe update

Ik geef opencre

Ik geef opencre webinars.

le kan je elk moment uitsc

# Mijn persoonlijke instellingen

| lijke Home                                                        | Instellingen voor meldingen                              | Wachtwoord            | en Beveiliging      |
|-------------------------------------------------------------------|----------------------------------------------------------|-----------------------|---------------------|
|                                                                   |                                                          | In-app                | E-mail              |
| ndiging toegevoegd<br>of opmerking vermele<br>ding of opmerking o | dt jouw actor                                            |                       | Wekelijks<br>Af     |
| dingen                                                            |                                                          | In-app                | E-mail              |
|                                                                   |                                                          |                       | Onmiddellijk        |
| ngen                                                              |                                                          | In-app                | E-mail              |
| nge<br>ding of opmerking o<br>ernoemd                             | p ēén van je Challenges                                  |                       | Af<br>Af<br>Af      |
| ijks Samenvatting                                                 |                                                          |                       |                     |
| n de activiteiten in h<br>n relevante artikelen                   | et ecosysteem                                            | (                     | Wekelijks<br>Af     |
| nten                                                              |                                                          |                       |                     |
| eativesleuven toester<br>s en features                            | mming om mij te contacteren in verband                   | d met (               |                     |
| ativesleuven toester                                              | nming om me nieuwe blogposts te stur                     | en (                  |                     |
| ativesleuven toester                                              | nming om me uit te nodigen voor event                    | ts en (               |                     |
| uitechriinen door te blikken.                                     | on de link in de tekst aan het einde van elke e-meil die | ie ven oor ontwort de | vor is installingen |

en door te klikken op de link in de tekst aan het einde van elke e-m hierboven aan te passen, of door contact met ons op te nemen via support@datascouts.eu. Wij zullen je informatie met respect behandelen. Voor meer informatie over ons privacybeleid kan je terecht op onze website. Door onze Gebruiksvoorwaarden te aanvaarden, ga je ermee akkoord dat wij je informatie kunnen verwerken in overeenstemming met deze voorwaarden.

# Proficiat! Je bent nu deel van Open Creatives Leuven